## How to: Search the Catalog

Open the desired catalog in Adobe Professional or Adobe Reader.

Look for the Find box and type a key word to search. Further adjustments can be made by clicking the dropdown arrow beside the Find box.

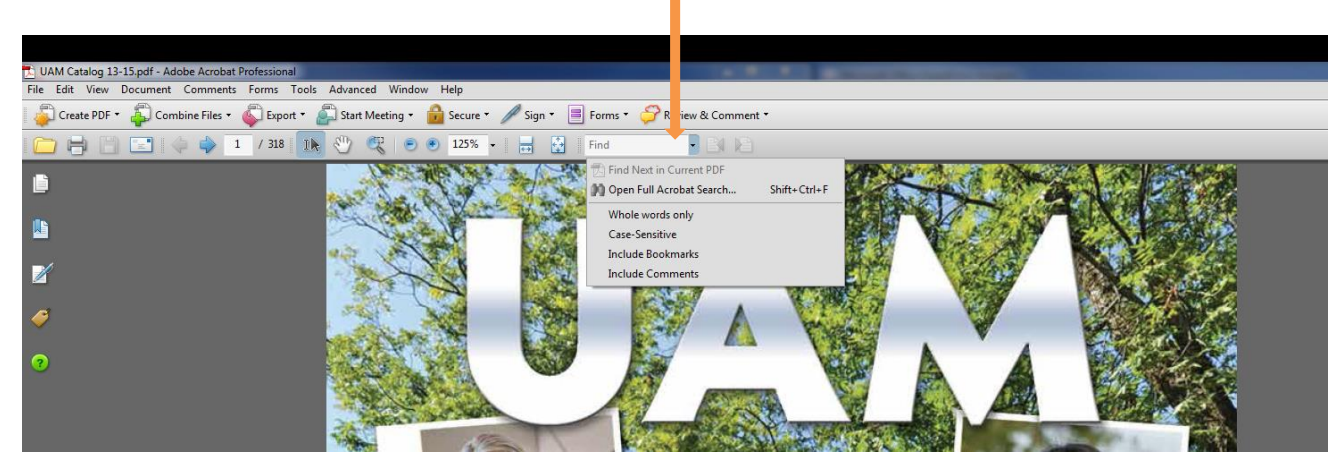

Notice the Previous and Next icons to the right of the search box. These are used to go forward to the next search result or backward to the previous search result.

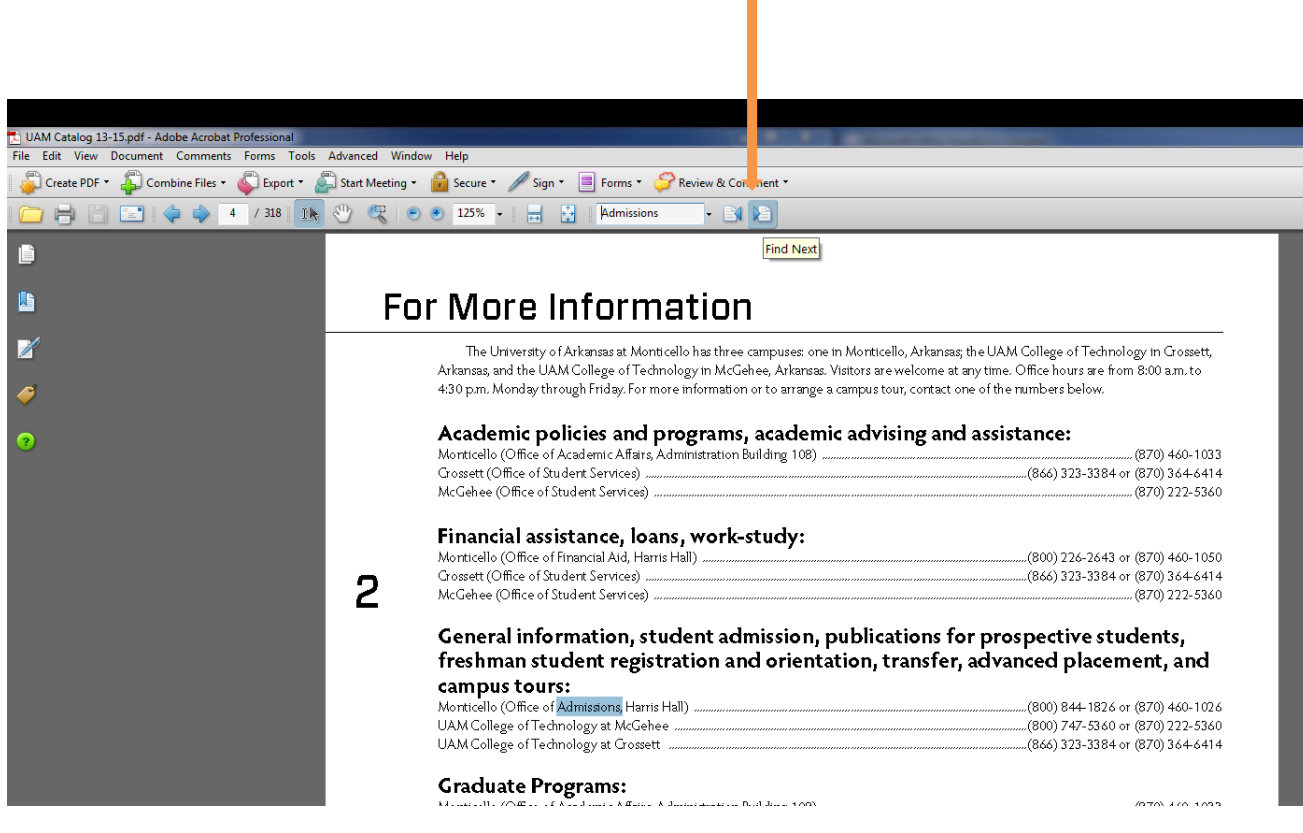